## ブラウザにパスワードを覚えさせない設定

- (1) Google Chrome
- 1、右上の「 🕦 」のプルダウンから「設定」を選択
- 2、自動入力項目の「パスワード」を選択
- 3、「パスワードを保存できるようにする」を「OFF」
- 4、「自動ログイン」を「OFF」

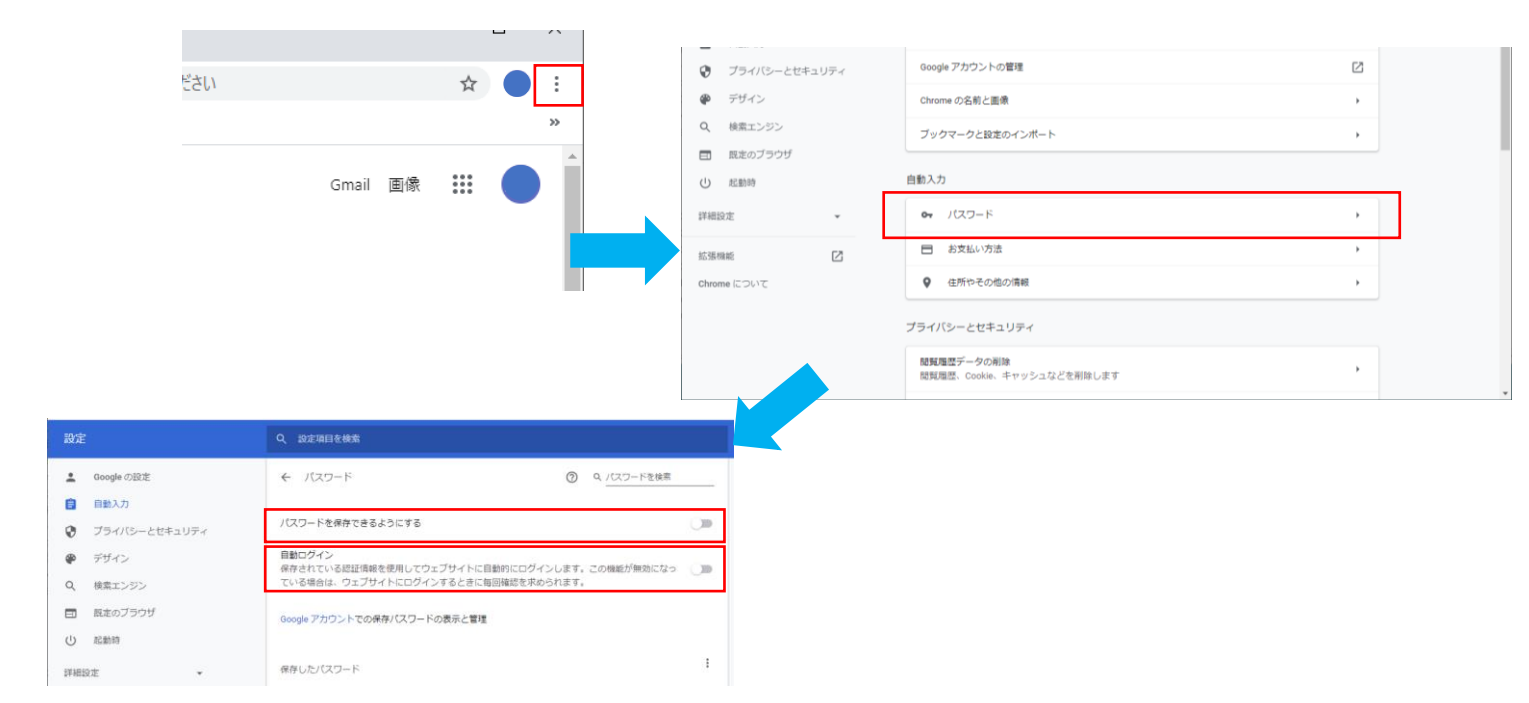

- (2) Firefox
- 1、右上の「 三 」のプルダウンから「オプション」を選択
- 2、「プライバシーとセキュリティ」を選択
- 3、「ログインとパスワード」の「ウェブサイトのログイン情報とパスワードを保存する」のチェックを外す

| III\ 🗊 🔹 🗮                                                                   | (←) → 健 @       | Sirefox about:preferences#privacy              |                           |
|------------------------------------------------------------------------------|-----------------|------------------------------------------------|---------------------------|
| Sirefox にログイン >                                                              |                 |                                                |                           |
| 山山 プライバシー保護                                                                  |                 |                                                | り オフションを検索                |
| <ul> <li>□ 新しいウィンドウ Ctrl+N</li> <li>■ 新しいプライベートウィンドウ Ctrl+Shift+P</li> </ul> | 🔆 一般            | Cookie とサイトデータ                                 |                           |
| ▶ 以前のセッションを復元                                                                | <b>@ #</b> -4   | 保存された Cookie とサイトデータとキャッシュのディスク使用量は現在 2.0 MB で | す。 データを消去…(L)             |
|                                                                              | <b>Q</b> 検索     | 詳細情報                                           | データを管理( <u>M</u> )        |
| 編集 X P2 自<br>III、ブラウジングライブラリー >                                              | - プライバシーとセキュリティ | ☐ Firefox を閉じたときに Cookie とサイトデータを削除する(C)       | サイトの設定を管理(P)              |
| ■ ログインとパスワード<br>■ アドオン Christian                                             | 🕄 Sync          | -                                              |                           |
| 🔅 オブション                                                                      |                 | ログインとパスワード                                     |                           |
| <u>, 1,77(%</u>                                                              |                 | ウェブサイトのログイン情報とパスワードを保存する(R)                    | 例外サイト(X)                  |
| ファイルを開く Ctrl+O                                                               |                 | ログイン情報とパスワードを自動入力する(1)                         | 存されているログイン情報…(し)          |
| 名前を付けてページを保存 Ctrl+S                                                          |                 | ✓ 強固なパスワードを生成、提案する(U)                          |                           |
|                                                                              |                 | ✓ 漏洩したウェブサイトのパスワードの警告を表示する(B) 詳細情報             |                           |
| Q_Cのページを検索 Ctrl+F<br>その他 ><br>ウェブ開発 >                                        |                 | マスターパスワードを使用する(U)                              | マスターパスワードを変更…( <u>M</u> ) |
| <ul> <li>計 新若情報 &gt;</li> <li>⑦ ヘルプ &gt;</li> </ul>                          |                 |                                                |                           |
|                                                                              |                 |                                                |                           |

## (3) Microsoft Edge

- 1、右上の「…」のプルダウンから「設定」を選択
- 2、パスワード&オートフィル選択
- 3、「パスワードを保存する」をオフにする

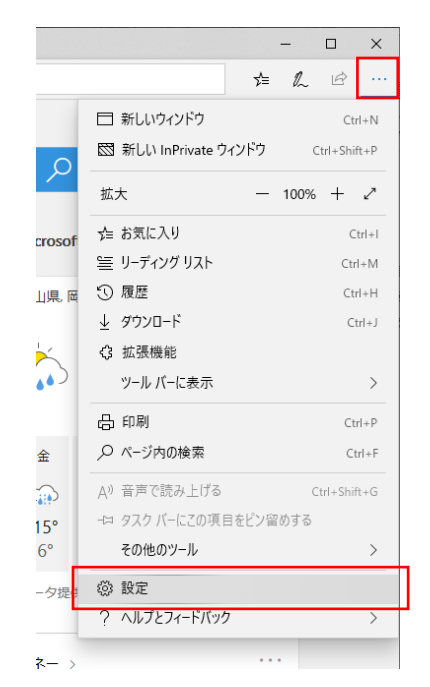

|                                                                                                    |                                                                                                    |       | - |   | × |
|----------------------------------------------------------------------------------------------------|----------------------------------------------------------------------------------------------------|-------|---|---|---|
|                                                                                                    |                                                                                                    | 5⁄≡   | h | Ŕ |   |
| <ul> <li>&gt; 全般</li> <li>△ ブライバ バスワード &amp; オートフィル</li> <li>Q、バスワード &amp; オートフィル</li> <li>二二二二二二二二二二二二二二二二二二二二二二二二二二二二二二二二二二二二</li></ul> | パスワード & オ・<br>パスワード<br>パスワードを保存する<br>・ オフ<br>パスワードの管理<br>オートフィル<br>フォーム データの保存<br>・ オン<br>フォームの管理<br>カードを保存する<br>・ オン<br>カードの管理 | ートフィル | / |   | μ |

※バージョンにより、手順2以降は以下を参照下さい。

- 2、「詳細設定を表示」を選択
- 3、オートフィルの設定で「パスワードを保存する」を「オフ」にする
- (4) Internet Explorer
- 1、右上の歯車マークから「インターネットオプション」を選択
- 2、「全般」タブ内「閲覧の履歴」→「削除」を選択
- 3、「パスワード」にチェックを入れ「削除」

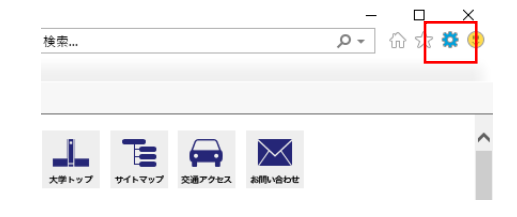

4、「終了時に閲覧の履歴を削除」にチェックが入っていることを確認し、「適用」→「OK」

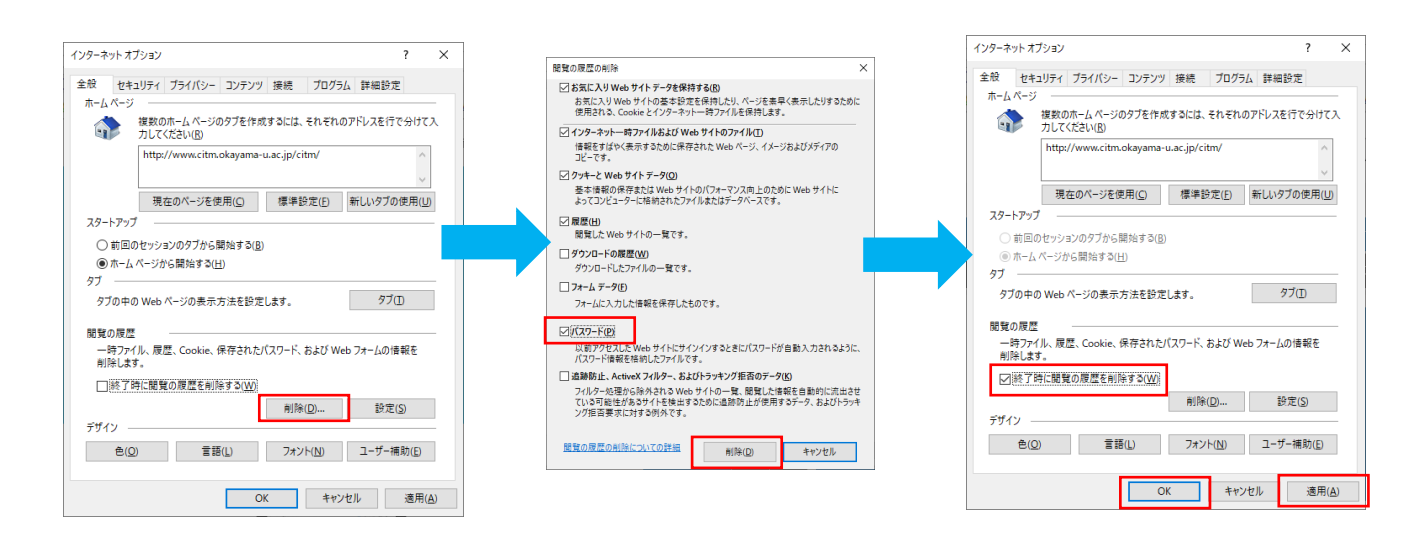

(5) Safari

1、「環境設定」を選択

2、「自動入力」タブ内「ユーザ名とパスワード」のチェックを外す

| ú     | Safari ファイル 編                | 集 表示             | 履歴         | ブックマーク        | 開発   | ウインドウ                                                                                                    | ヘルプ          |                           |      |    |   |
|-------|------------------------------|------------------|------------|---------------|------|----------------------------------------------------------------------------------------------------|--------------|---------------------------|------|----|---|
|       | Safariについて<br>Safari機能拡張…    |                  |            |               |      |                                                                                                    |              |                           |      |    |   |
|       | 環境設定<br>このWebサイトでの話          | <b>光</b> ,<br>定… |            |               |      |                                                                                                    |              |                           |      |    |   |
|       | 履歴を消去                        |                  |            |               |      |                                                                                                    |              |                           |      |    |   |
|       | サービス                         | •                |            |               |      |                                                                                                    |              |                           |      |    |   |
|       | Safariを隠す<br>ほかを隠す<br>すべてを表示 | H೫<br>H೫ブ        |            |               |      |                                                                                                    |              |                           |      |    |   |
| - 100 | Safariを終了                    | жQ               |            |               |      |                                                                                                    |              |                           |      |    |   |
|       |                              |                  | × 19<br>タブ | ▲<br>自動入力 パスワ | -к ф | x     x     x | <b>1</b>     | 自動入力<br>()<br>Webサイト 機能拡張 | 2000 |    |   |
|       |                              |                  |            |               | 自動入  | カWebフォー                                                                                                    | ム: 🗌 連絡      | 先の情報を使用                   |      | 編集 |   |
|       |                              |                  |            |               |      |                                                                                                    | □ <b>1</b> − | ザ名とパスワード                  |      | 編集 |   |
|       |                              |                  |            |               |      |                                                                                                    | □ クレ         | ジットカード                    |      | 編集 |   |
|       |                              |                  |            |               |      |                                                                                                    | <u>ි</u> その  | 他のフォーム                    |      | 編集 | ? |

※すでにパスワードが記憶されている場合

「環境設定」の「パスワード」を選択し、起動時のパスワードを入力

既存の登録情報を選択し、「削除」

| -£ 97 â\$\$\ | バスワード<br>ス<br>メ<br>大<br>大<br>大<br>大<br>ス<br>フ<br>フ<br>フ<br>フ<br>フ<br>バ<br>ス<br>フ<br>ード<br>、<br>、<br>、<br>、<br>、<br>、<br>、<br>、<br>、<br>、<br>、<br>、 | ⊇jr<br>At                    |         |
|--------------|----------------------------------------------------------------------------------------------------|------------------------------|---------|
|              |                                                                                                    |                              |         |
|              | Safariiのパスワートはレックそれ<br>Safariのパスワートロックを解除するに<br>サ <sup>e</sup> mutou tomoyo*のパスワードを入力し<br>い。                                                       | しなま <b>9</b><br>は、ユー<br>てくだき |         |
|              | ● ● ● ● ● ● ● ● ● ● ● ● ● ● ● ● ● ● ●                                                                                                    | パスワード                        | 詳細      |
|              | ✓ ユーザ名とパスワードを自動入力                                                                                                    |                              | Q. 検索   |
|              | Webサイト                                                                                                    | ▲ ユーザ名                       | //2.7-F |
|              |                                                                                                    |                              | 追加 削除 ? |